#### <u>WindowsXP UPS サービス設定方法</u> ~ メッセンジャサービスの設定

スタートから〔コントロールパネル〕をクリックします。

カテゴリの表示になっている場合は「クラシックパネルに切り替える」

をクリックしてクラシック表示にしてください。

〔管理ツール〕をダブルクリックし、次に〔サービス〕

をダブルクリックします。

(1) [Alerter] と [Messenger] の項目を確認します。Default 状態では、

〔状態〕が空欄(停止)〔スタートアップの種類〕が無効になっています。

| 項目を選択すると説明が表示されます。                   | 名前 △                                                                                            | 説明                                       | 状態                            | スタートアップの種類                                      |   |
|--------------------------------------|-------------------------------------------------------------------------------------------------|------------------------------------------|-------------------------------|-------------------------------------------------|---|
|                                      | 🖏.NET Runtime Opti                                                                              | Micro                                    |                               | 手動                                              |   |
|                                      | Alerter                                                                                         | 選択                                       |                               | 無効                                              | _ |
|                                      | Application Layer G                                                                             | インタ                                      | 開始                            | 手動                                              |   |
| 海 サービス (ローカル)<br>面目を選択すると認知りがまデネれます。 | 名前人                                                                                             | I H B A                                  | 状態                            | 2.タートアップの種類                                     |   |
| ※ サービス (ローカル)<br>項目を選択すると説明が表示されます。  | 名前 Δ                                                                                            | 說明                                       | 状態                            | スタートアップの種類                                      |   |
| ※ サービス (ローカル)<br>項目を選択すると説明が表示されます。  | 名前 🔺                                                                                            | 説明<br>IP セ                               | │                             | <u>  スタートアップの種類</u><br>自動                       |   |
| ☆ サービス (ローカル)<br>項目を選択すると説明が表示されます。  | 名前 🔺<br>ﷺIPSEC Services<br>ﷺLogical Disk Manag                                                  | <u>説明</u><br>IP セ<br>新しい                 | <u>状態</u><br>開始<br>開始         | <u>ス</u> タートアップの種類<br>自動<br>自動                  |   |
| ※ サービス (ローカル)<br>項目を選択すると説明が表示されます。  | 名前 A<br>鎩 IPSEC Services<br>鎩 Logical Disk Manag<br>鎩 Logical Disk Manag                        | 説明<br>IP セ<br>新しい<br>ハード                 | <mark>  状態</mark><br>開始<br>開始 | <u>スタートアップの種類</u><br>自動<br>自動<br>手動             |   |
| ☆ サービス (ローカル)<br>項目を選択すると説明が表示されます。  | 名前 A<br>ﷺ IPSEC Services<br>ﷺ Logical Disk Manag<br>ﷺ Logical Disk Manag<br>ﷺ Machine Debug Ma. | 説明<br>IP セ<br>新しい<br>ハード<br>Visua        | │ <u>状態</u><br>開始<br>開始<br>開始 | <u>スタートアップの種類</u><br>自動<br>自動<br>手動<br>自動       |   |
| 残 サービス (ローカル)<br>項目を選択すると説明が表示されます。  | 名前 A<br>ﷺ IPSEC Services<br>ﷺ Logical Disk Manag<br>ﷺ Logical Disk Manag<br>ﷺ Machine Debug Ma  | 説明<br>IP セ<br>新しい<br>ハード<br>Visua<br>ネット | │ <u>状態</u><br>開始<br>開始<br>開始 | <u>スタートアップの種類</u><br>自動<br>自動<br>手動<br>自動<br>無効 |   |

(2) [Alerter] と [Messenger]のサービスを開始します。
 [Alerter]をクリックしてプロパティを開きます。
 (全般]タブをクリックして[スタートアップの種類]の設定を
 [自動]にし、〔適用〕をクリックします。

| (ローカル コンピュータ) Ale                       | erter ๗ๅํ๗パティ ?×                                                  |
|-----------------------------------------|-------------------------------------------------------------------|
| 全般 ログオン 回行                              | 复 依存関係                                                            |
| サービス名:                                  | Alerter                                                           |
| 表示名( <u>N</u> ):                        | Alerter                                                           |
| [说8月( <u>D</u> ):                       | 選択したユーザーとコンピュータに管理警告を通知します。サー ▲<br>ビスが停止している場合は、管理警告を使用するブログラムは ↓ |
| 実行ファイルのパス( <u>H</u><br>C:¥WINDOWS¥syste | ):<br>em32¥svchost.exe -k LocalService                            |
| スタートアップの<br>種類( <u>E</u> ):             | 無効                                                                |
| サービスの状態:                                | ● ①自動に変更                                                          |
| 「第963007                                | するときに適用する開始パラメータを指定し、変適用する                                        |
| 開始パラメータ( <u>M</u> ):                    |                                                                   |
|                                         | OK キャンセル 適用(A)                                                    |

〔スタートアップの種類〕を自動にして適用したのち〔開始〕を クリックした後に〔OK〕をクリックするとサービスの状態が開始状態に なります。〔Messenger〕も同様に設定し、〔スタートアップの種類〕を「自動」 〔サービスの状態〕を「開始」にしてください。

| (ローカル コンピュータ) Ale                       | rter のプロパティ                                                   | ? ×          |
|-----------------------------------------|---------------------------------------------------------------|--------------|
| 全般 ログオン 回復                              | 夏   依存関係                                                      |              |
| サービス名:                                  | Alerter                                                       |              |
| 表示名(N):                                 | Alerter                                                       |              |
| [兑8月( <u>D</u> ):                       | 選択したユーザーとコンピュータに管理警告を通知します。サー<br>ビスが停止している場合は、管理警告を使用するプログラムは | -            |
| 実行ファイルのパス( <u>H</u><br>C:¥WINDOWS¥syste | ):<br>em32¥svchost.exe −k LocalService                        |              |
| スタートアップの<br>種類(E):                      | 自動                                                            | J            |
| サービスの状態                                 | 3)開始をクリック                                                     | -            |
| 開始(S)                                   | 停止① 一時停止② 再開④                                                 |              |
| ここでサービスを開始す                             | するときに適用する開始パラメータを指定してください。                                    |              |
| 開始パラメータ(M):                             | ④OKをクリ・                                                       | ック           |
|                                         | OK         キャンセル         適用(                                  | ( <u>A</u> ) |
|                                         |                                                               |              |

元に戻す場合は、〔サービスの状態〕を「停止」をした後に 〔スタートアップの種類〕を「無効」にします。

| 項目を選択すると説明が表示されます。 | 名前 △                   | 説明     | 状態 | スタートアップの種類 | ログオン   |
|--------------------|------------------------|--------|----|------------|--------|
|                    | 🍓 NET Runtime Opti     | Micro  |    | 手動         | ローカル … |
|                    | Alerter 🖓              | 選択…    | 開始 | 自動         | ローカル … |
|                    | 🍓 Application Layer G  | インタ    | 開始 | 手動         | ローカル … |
|                    | 🍓 Application Manage   | 割り     | 開始 | 手動         | ローカル … |
|                    | 🍓 ASP.NET State Ser    | Provi  |    | 手動         | ネットワ   |
|                    | 🆏 Automatic Updates    | Windo  | 開始 | 自動         | ローカル … |
|                    | 🆏 Background Intellig  | バック    | 開始 | 手動         | ローカル … |
|                    | 🆏 Clip Book            | クリップ   |    | 無効         | ローカル … |
|                    | 🖏 COM+ Event System    | サポー    | 開始 | 手動         | ローカル … |
|                    | 🖏 COM+ System Appl     | コンポ    |    | 手動         | ローカル … |
|                    | 🍇 Computer Browser     | ネット    | 開始 | 自動         | ローカル … |
|                    | 🖏 Cryptographic Servi  | 提供     | 開始 | 自動         | ローカル … |
|                    | 🍇 DCOM Server Proc     | DCO    | 開始 | 自動         | ローカル … |
|                    | 🍇 DHCP Client          | IP 7   | 開始 | 自動         | ローカル   |
|                    | 🖓 Distributed Link Tra | ネット    | 開始 | 自動         | ローカル … |
|                    | 🦓 Distributed Transac  | データ    |    | 手動         | ネットワ   |
|                    | 🦓 DNS Client           | ວø⊐    | 開始 | 自動         | ネットワ   |
|                    | 🍇 Error Reporting Ser  | 標準     | 開始 | 自動         | ローカル … |
|                    | 🖏 Event Log            | Windo  | 開始 | 自動         | ローカル … |
|                    | 🍓 Fast User Switchin   | 複数     |    | 手動         | ローカル … |
|                    | 🍓 Help and Support     | ヘルプ    | 開始 | 自動         | ローカル … |
|                    | 🍓 HID Input Service    | Łı∽…   | 開始 | 自動         | ローカル … |
|                    | 🍇 HTTP SSL             | このサ    |    | 手動         | ローカル … |
|                    | 🖓 IMAPI CD-Burning     | IMAPL. |    | 手動         | ローカル … |
|                    | 🖓 Indexing Service     | 口一力    |    | 手動         | ローカル … |
|                    | 🦓 InstallDriver Table  | Provi  |    | 手動         | ローカル … |
|                    | 🖓 IPSEC Services       | IP セ   | 開始 | 自動         | ローカル … |
|                    | 🍇 Logical Disk Manag   | 新しい    | 開始 | 自動         | ローカル … |
|                    | 🤹 Logical Disk Manag   | ハード    |    | 手動         | ローカル … |
|                    | 🍇 Machine Debug Ma     | Visua  | 開始 | 自動         | ローカル … |
|                    | Messenger              | ネット    | 開始 | 自動         | ローカル   |
|                    | MS Software Shado      | ポリュ    |    | 手動         | ローカル … |
|                    | Be Net Logon           | 15.17  | 問加 | 白針         | n      |

### PCをLANに繋がないでメッセンジャサービスを使用する方法

こちらの設定はPCをネットワークに繋げずにスタンドアローンで使用する 場合の設定になりますので、LANをご使用の際は必要ありません。

(1)スタートから〔コントロールパネル〕をクリックし、コントロールパネルを 開きます。

次に、〔ハードウェアの追加〕をダブルクリックします。

(2) ハードウェア追加ウィザードが開始されますので、〔次へ〕を

クリックします。

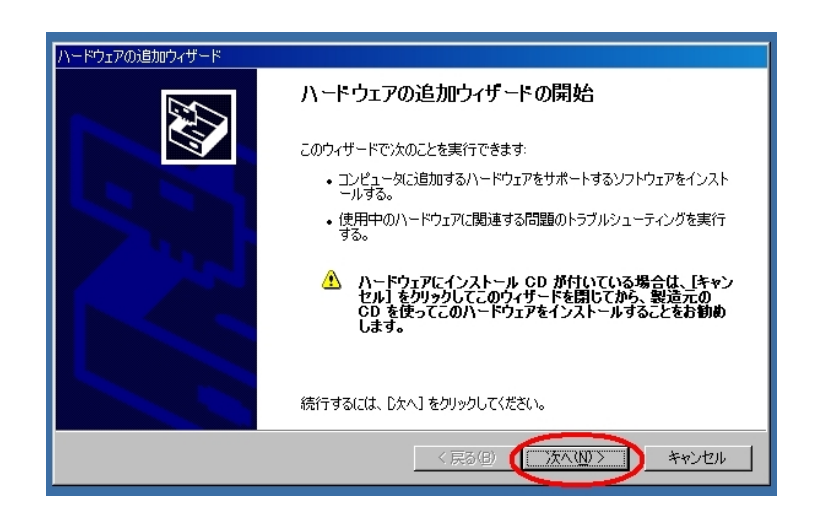

- (3)既にハードウェアをコンピュータに接続していますか?と出ますので
- 〔はい、ハードウェアを接続しています(Y)〕を選択し、〔次へ〕をクリックします。

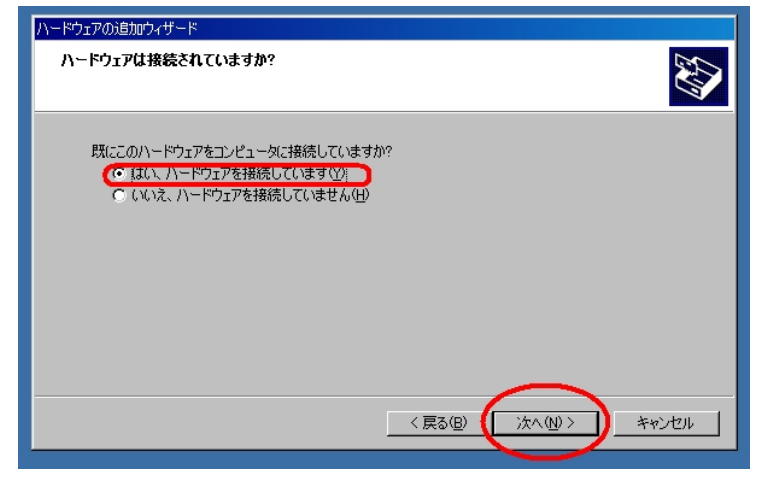

(4) インストールされているハードウェアの選択画面になります。

一番下の〔新しいハードウェアデバイスの追加〕を選択し、〔次へ〕をクリックします。

| )ードウェアの追加ウィザード                                                                                                    |
|----------------------------------------------------------------------------------------------------|
| 次のハードウェアは既にコンピュータ上にインストールされています。                                                                                                    |
| <b>N</b>                                                                                                    |
| 下の一覧にある場合は、インストールされているハードウェア デンバスを選択してから、D本へ」をクリックし                                                                                                    |
| しノロハナイを唯語なりつか、または1岁のつけ「超のトラノルシューナインクを失けしていたさい。                                                                                                    |
| 一覧にないハードウェアを追加するには、 [新しいハードウェア デバイスの追加] をクリックしてください。                                                                                                    |
|                                                                                                    |
| インストールされているハードウェア(11)                                                                                                    |
| 💪 USB ルート ハブ 📃                                                                                                    |
| 🚔 USB ルート ハブ                                                                                                    |
| 🚭 USB ルート ハブ                                                                                                    |
| General Contraction Contraction Contracti |
| (新しいハードウェア デバイスの追加                                                                                                    |
|                                                                                                    |
|                                                                                                    |
| < 戻る(B) (次へ(N) > キャンセル                                                                                                    |
|                                                                                                    |

(5)インストール方法を選択します。

〔一覧から選択したハードウェアをインストールする(詳細)〕を選び、

〔次へ〕をクリックします。

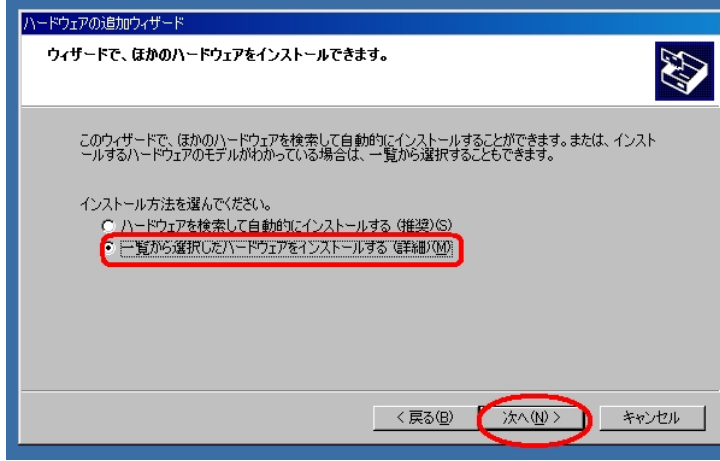

(6) 共通ハードウェアの種類を選びます。

| ネットワークアダプタ〕を選択し、                                                                 | 〔次へ〕をクリックします。              |
|----------------------------------------------------------------------------------|----------------------------|
| ハードウェアの追加ウィザード                                                                   |                            |
| 次の一覧からインストールするハードウェアの種類を選                                                        |                            |
| 希望するハードウェアのカテゴリが見つからない場合は                                                        | 、【すべてのデバイスを表示】をクリックしてください。 |
| +大型ハートリエアの理想現在/<br>・<br>・<br>・<br>・<br>・<br>・<br>・<br>・<br>・<br>・<br>・<br>・<br>・ | ×                          |
| 📓 メモリ テクノロジ ドライパ                                                                 | < 戻る(但) (次へ(U)) キャンセル      |

(7)ネットワークアダプタを選択します。

〔製造元〕を「Microsoft」に選択します。

〔ネットワークアダプタ〕を、「Microsoft Loopback Adapter」に選択し、

〔次へ〕をクリックします。

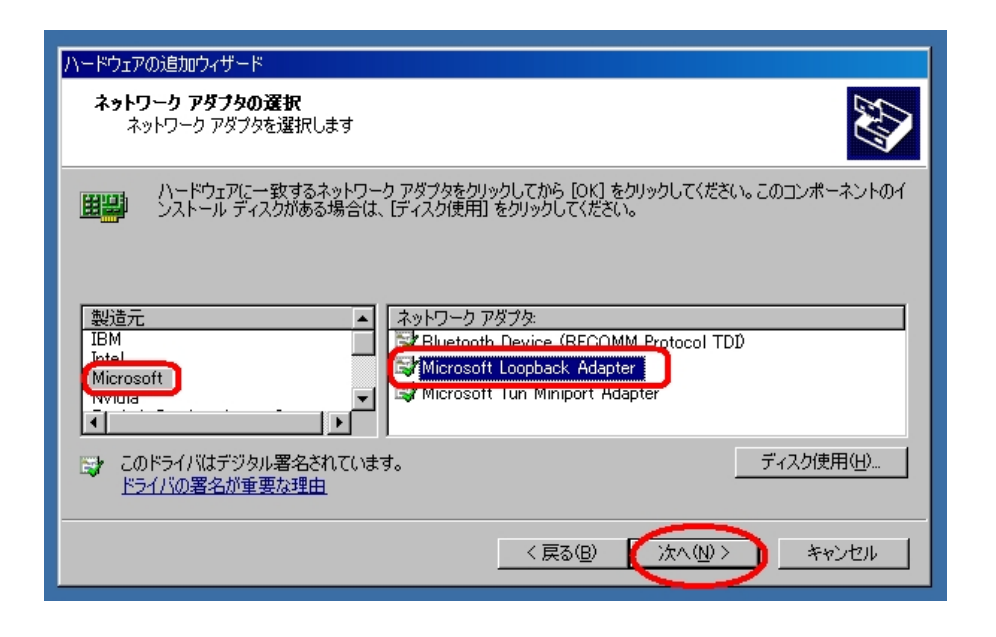

(8) ハードウェアを追加する準備がされますので、〔次へ〕をクリックし、

ハードウェア追加ウィザードの完了まで進んで〔完了〕を

クリックしてください。

Microsoft Loopback Adapter が追加されます。

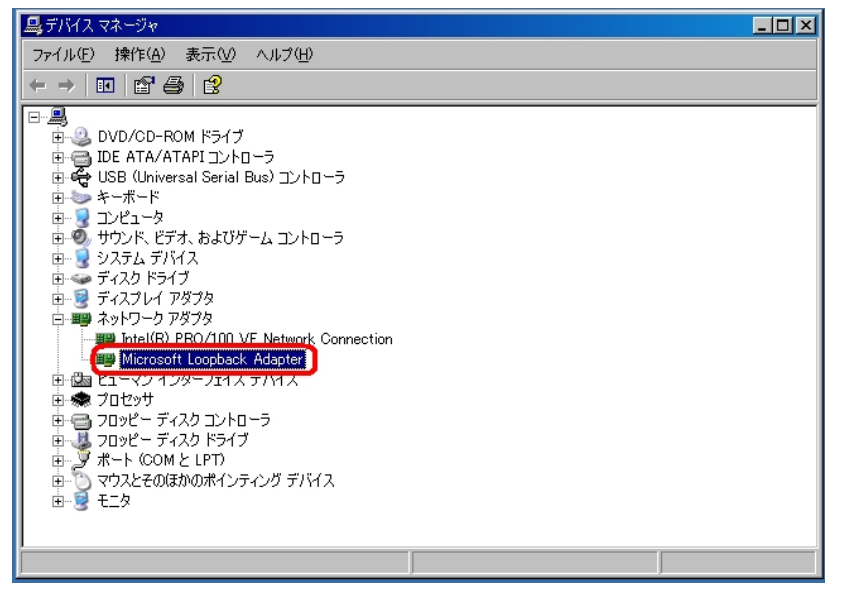

(9) インストールが確認できたら再起動してください。

構成によりますが OS 立ち上げ時に、

Microsoft Loopback Adapter が開始されるまで1分程度時間がかかります。

### <u>MicroSoft Loopback Adapter をアンインストールする方法</u>

- (1)スタートから〔コントロールパネル〕をクリックし、コントロールパネルを開きます。次に、〔システム〕をダブルクリックします。
- (2)システムのプロパティの〔ハードウェアタブ〕をクリックし、開きます。
- 次に、〔デバイスマネージャ〕をクリックします。

| システムのプロパティ                                                                   | <u>? ×</u>                                                                       |
|------------------------------------------------------------------------------|----------------------------------------------------------------------------------|
| 全般 コンピュータ名 ハードウェア 詳細設定 :                                                     | システムの復元 自動更新 リモート                                                                |
| デバイスマネージャ<br>デバイスマネージャは、コンピュータにイ<br>ウェア・デバイスを表示します。デバイス<br>ロバティを変更できます。      | ンストールされているすべてのハード<br>マネージャを使って、各デバイスのブ<br>デバイス マネージャ(D)                          |
| ドライバ<br>ドライバの署名を使うと、インストールさ<br>換性を確認できます。ドライバ取得の<br>方法を Windows Update を使って設 | れているドライバの Windows との互<br>ために Windows Update へ接続する<br>定できます。<br>Windows Update(W) |
|                                                                              | ハードウェアの構成を設定し、格納                                                                 |
| ок                                                                           |                                                                                  |

(3) 〔ネットワークアダプタ〕をクリックします。

選択したデバイスのドライバを削除します プロパティ(R)

次に、〔Microsoft Loopback Adapter〕を右クリックし、〔削除〕を選択します。

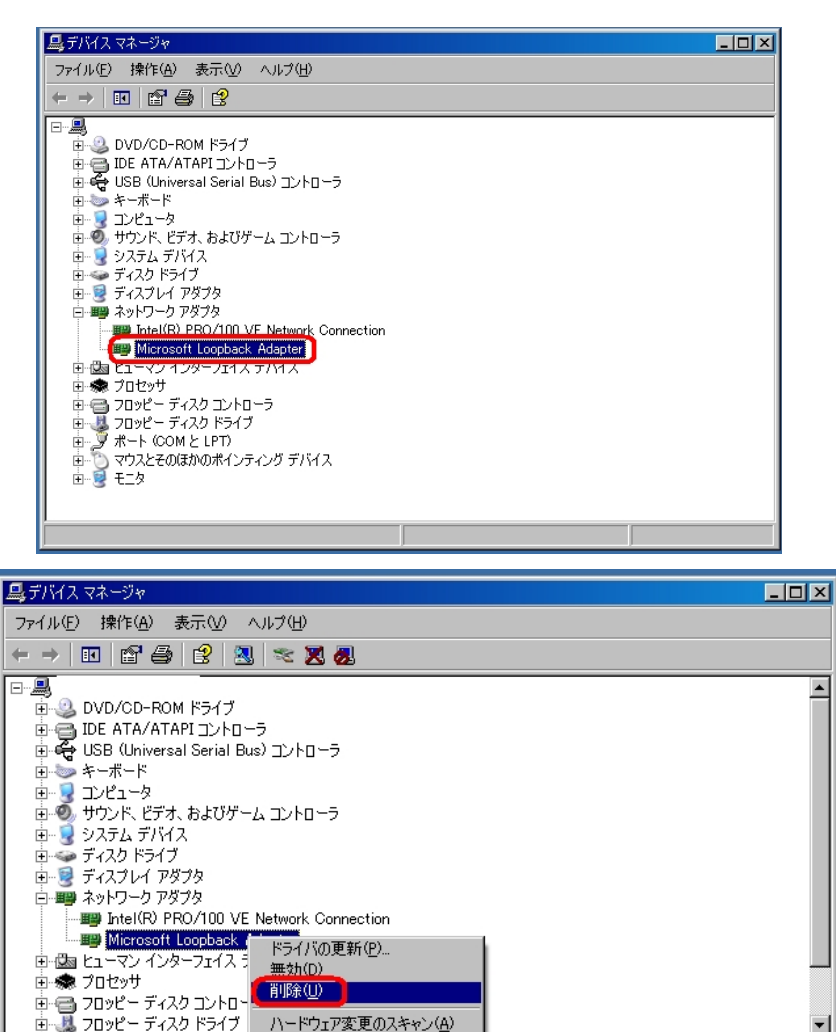

# <u>Windows XP UPS サービス設定方法</u>

スタートから[設定] [コントロールパネル]を選択します。 カテゴリの表示となっている場合は"クラシック表示に切り替える"をクリックし クラシック表示としてください。 [電源オプション]を開きます。

(1)[UPS]のタグをクリックし、[選択]をクリックします。

| 電源オプシュ                                                                                                    | シのプロパティー                                    |        | M                 | 2 🔀 |
|----------------------------------------------------------------------------------------------------|---------------------------------------------|--------|-------------------|-----|
| THE DESIGNATION OF THE PARTY OF THE PARTY OF | 詳細設定  休止状態                                  | UPS    | <b>√</b>          |     |
| 状腺                                                                                                    | 無待電                                         | 電源装置   | (UPS)             |     |
| 2                                                                                                    | 現在の電源<br>UPS の確定律能時<br>UPS の確定容量<br>バッテリの状態 | 12     |                   |     |
|                                                                                                    | 製造元<br>モデル                                  | (بانھ  | 構成1 <u>0</u> - 選択 | 2   |
|                                                                                                    | UPS サービスは現在                                 | 停止している | 走梦。               |     |
| パージョン                                                                                                    | 情報[[0]                                      |        |                   |     |
|                                                                                                    |                                             | OK     |                   | 地用面 |

(2) "製造元の選択"を「一般」、"モデルの選択"を「カスタム」にし、"ポート"を 指定し、[次へ]をクリックします。

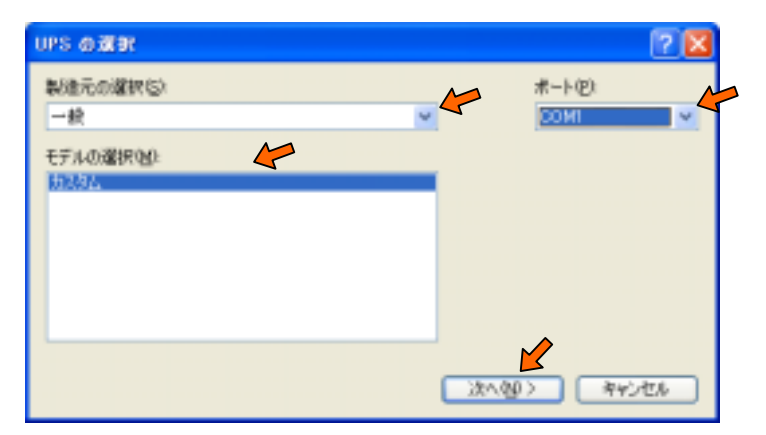

(3) "電源障害/バッテリ駆動"を負に、"バッテリの低下"を負に、"UPS シャット ダウン"を正にチェックし、[完了]をクリックします。 NSP7-100-X2S2、T2S2 は、"電源障害/バッテリ駆動"を正に、"バッテリの 低下"を正に、"UPS シャットダウン"を正にチェックします。

| PS インターフェイスの構成 - 00 | HI .                                                                                                    | Ľ                                                                                                    |
|---------------------|----------------------------------------------------------------------------------------------------|----------------------------------------------------------------------------------------------------|
| () 警告・シグナルの痛性       | 全を構成する前に、(                                                                                                    | IPS ドキュバントを必ずお読みくださ                                                                                            |
|                     |                                                                                                    | manage M                                                                                                    |
| ご電源障害ハミッテリ駆動をた      | ⊙A                                                                                                    | OE                                                                                                    |
| ●パッテリの低下型:          | () 1     ()     ()     ()     ()     ()     ()     ()     ()     ()     ()     ()     ()     ()     ()     ()     ()     ()     ()     ()     ()     ()     ()     ()     ()     ()     ()     ()     ()     ()     ()     ()     ()     ()     ()     ()     ()     ()     ()     ()     ()     ()     ()     ()     ()     ()     ()     ()     ()     ()     ()     ()     ()     ()     ()     ()     ()     ()     ()     ()     ()     ()     ()     ()     ()     ()     ()     ()     ()     ()     ()     ()     ()     ()     ()     ()     ()     ()     ()     ()     ()     ()     ()     ()     ()     ()     ()     ()     ()     ()     ()     ()     ()     ()     ()     ()     ()     ()     ()     ()     ()     ()     ()     ()     ()     ()     ()     ()     ()     ()     ()     ()     ()     ()     ()     ()     ()     ()     ()     ()     ()     ()     ()     ()     ()     ()     ()     ()     ()     ()     ()     ()     ()     ()     ()     ()     ()     ()     ()     ()     ()     ()     ()     ()     ()     ()     ()     ()     ()     ()     ()     ()     ()     ()     ()     ()     ()     ()     ()     ()     ()     ()     ()     ()     ()     ()     ()     ()     ()     ()     ()     ()     ()     ()     ()     ()     ()     ()     ()     ()     ()     ()     ()     ()     ()     ()     ()     ()     ()     ()     ()     ()     ()     ()     ()     ()     ()     ()     ()     ()     ()     ()     ()     ()     ()     ()     ()     ()     ()     ()     ()     ()     ()     ()     ()     ()     ()     ()     ()     ()     ()     ()     ()     ()     ()     ()     ()     ()     ()     ()     ()     ()     ()     ()     ()     ()     ()     ()     ()     ()     ()     ()     ()     ()     ()     ()     ()     ()     ()     ()     ()     ()     ()     ()     ()     ()     ()     ()     ()     ()     ()     ()     ()     ()     ()     ()     ()     ()     ()     ()     ()     ()     ()     ()     ()     ()     ()     ()     ()     ()     ()     ()     ()     ()     ()     ()     ()     ()     ()     ()     () | O.Ⅲ                                                                                                    |
| ☑ UPS シャットダウン/U)    | OR                                                                                                    | OI                                                                                                    |
|                     |                                                                                                    | and a second second second second second second second second second second second second second second second |
|                     |                                                                                                    | •                                                                                                    |
|                     |                                                                                                    |                                                                                                    |
|                     | < 戻る(1)                                                                                                    | 売了 キャンセル                                                                                                    |

### (4)[構成]をクリックします。

| を取りプショ | 20070/57                                        | E |
|--------|-------------------------------------------------|---|
| 軍須設定   | IFABBYE 体止状態 UPS                                |   |
| -状腺-   | 無停電電源装置 (UPS)                                   |   |
| 6      | 現在の電源:<br>UPS の確定推測時間<br>UPS の確定容量:<br>バッテリの状態: |   |
|        | 製造元 一般<br>モデル カスタム<br>構成②L 湿沢SD.                |   |
| (i)    | 新しい設定を有効にするには、(OK)または (通用)をクリックしてください。          |   |
| (N-9a) | /情報@                                            |   |
|        | OK キャンセル 建用(d)                                  |   |

(5)"すべての通知を有効にする"をチェックし、

"電源障害が発生してから通知するまでの時間(秒)"、

"その後の通知間隔(秒)"の時間を設定して下さい。

"バッテリ駆動開始から警告を発するまでの時間(分)"をチェックし、 時間を設定して下さい。

- "次にコンピュータが行なう動作"を「シャットダウン」にし、
- "UPS の電源を切る"をチェックします。
- [OK]をクリックします。

| UPS の構成                                                                    | 2 🔀    |
|----------------------------------------------------------------------------|--------|
| <ul> <li>すべての通知を有効にする(E)</li> </ul>                                        |        |
| 電源陸吉が発生してから通知するまでの時間(特)/ど>                                                 | 5 0    |
| පිළු(මුළු)මුතුබ්මීම (€) (S):                                               | 120 🗢  |
| 88                                                                         |        |
| UPS のパッテリの大部分が消費されると、警告が発せられます。また、パッ<br>ってから一定時間提着すると警告を発するように設定することもできます。 | テリを動けな |
| ● パッテリ転動開始から警告を発するまでの時間(分)(約)                                              | 2 0    |
| □ アラーム時に、このブログラムを実行する吧):                                                   |        |
|                                                                            | 構成(2)  |
| 次にコンピュータが行う物が作用さ                                                           |        |
| シャットダウン                                                                    |        |
| <ul> <li>UPS の電源を切る(20)</li> </ul>                                         |        |
|                                                                            |        |
| OK (                                                                       | キャンセル  |

"電源障害が発生してから通知するまでの時間(秒)":

電源障害(停電)が発生してから電源障害発生のメッセージを通知するまでの 時間です。

"その後の通知間隔(秒)":その後のメッセージの通知間隔です。

"バッテリ駆動開始から警告を発するまでの時間(分)":

電源障害(停電)が発生してから警告を発するまでの時間です。2分以上の設定が可能で、設定時間内に電源障害(停電)が復旧すれば、通常動作に戻る ことができます。

設定時間を超えると、電源障害(停電)が復旧したとしても OS シャットダウンを 開始します。 OS シャットダウン開始は設定時間後、約 30 秒です。 (6)[OK]または[適用]をクリックするとサービスが開始されます。

| と取りプシュ      | ンのプロパティ                                  |                    |                 | 2 🗵         |
|-------------|------------------------------------------|--------------------|-----------------|-------------|
| <b>東京設定</b> | IFABRO 休/                                | L状態 UPS            | 1               |             |
| - 扰略        | ,                                        | 果停電電源装置            | (UPS)           |             |
| 5           | 現在の電源<br>UPS の確定的<br>UPS の確定部<br>バッテリの状態 | 0.8349/12<br>2.92: |                 |             |
| 1750        | 製造元:<br>モデル:                             | <b>一般</b><br>カスタム  | 構成包」            |             |
| ٩           | 時しい設定を                                   | 有効にするには、           | (OK) または (通用) も | とりゅうしてくだきにぃ |
| パージョン       | /情報@                                     | OK                 | 4474            |             |

<u>UPS サービスの停止方法</u>

(1)スタートから[設定] [コントロールパネル]を選択し、[管理ツール] [サ ービス]を開きます。

(2) [Uninterruptible Power Supply]を開き、[停止]をクリックします。

(3)[OK]をクリックすれば、UPS サービスは停止します。

"スタートアップの種類"が「自動」の場合、PC 起動時に UPS サービスが 開始されます。

Windows XP は、米国 Microsoft Corporation の米国およびその他の 国における商標または登録商標です。

## 上記設定での動作結果

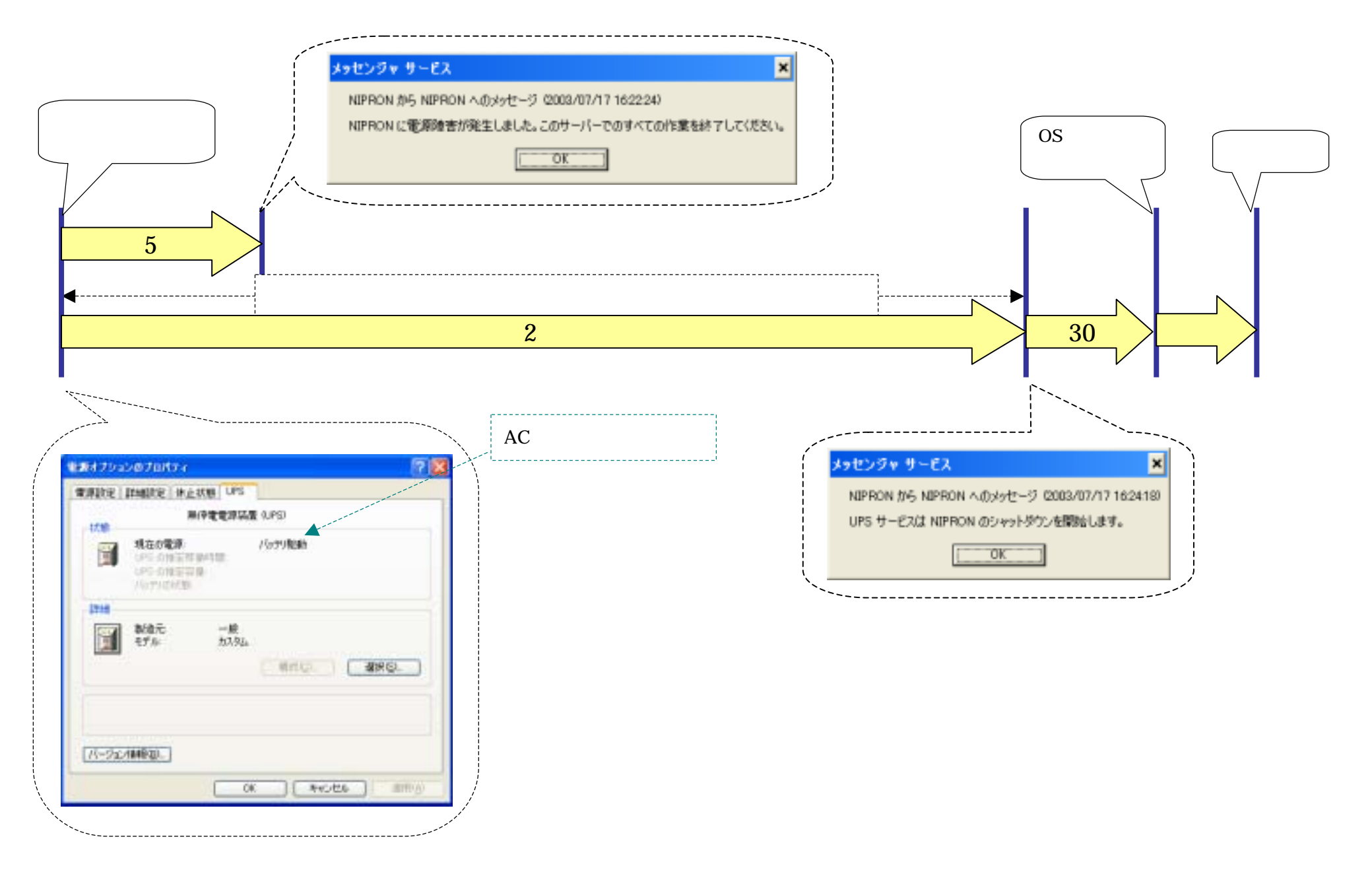

# <u>Windows2000 UPS サービス設定方法</u>

スタートから[設定] [コントロールパネル]を選択し、 [電源オプション]を開きます。

(1)[UPS]のタグをクリックし、[選択]をクリックします。

| 電源オプシェンの<br>電源取定 | 157日バライ<br>JFAB   休止状態 UPS     | <u> ?×</u> |
|------------------|--------------------------------|------------|
| 17.00<br>}       | 無得電電券装置 (UPS)<br>利益の変活         |            |
| -1548            | UPS の推定存量<br>パッテリの1ABE         |            |
|                  | 数歳元 一般<br>モデル カスタム<br>構成(型 選択型 |            |
| ⚠                | UPS サービスは現在停止しています。            |            |
| パージョン            | /摘4号(担)                        |            |
|                  | OK キャンセル 近用)                   | (A)        |

(2) "製造元の選択"を「一般」、"モデルの選択"を「カスタム」にし、"ポート"を 指定し、[次へ]をクリックします。

| UPS @ War  | <u>? ×</u>                            |
|------------|---------------------------------------|
| 製造元の選択(な): | #-+(E)                                |
| 一款         | - <u>-</u>                            |
| モデルの選択(例)  |                                       |
| 714.704    | -                                     |
|            |                                       |
|            |                                       |
|            |                                       |
| 1          |                                       |
|            | ::::::::::::::::::::::::::::::::::::: |
|            |                                       |

(3) "電源障害/バッテリ駆動"を負に、"バッテリの低下"を負に、"UPS シャット ダウン"を正にチェックし、[完了]をクリックします。

| □ 電源陸吉/バッテリ駆動空 | θA   | CI CI |
|----------------|------|-------|
| ▶ バッテリの低下心:    | 年 魚  | CE    |
| P UPS シャットダウンの | C.R. | ¢ E   |
|                |      |       |

(4)[構成]をクリックします。

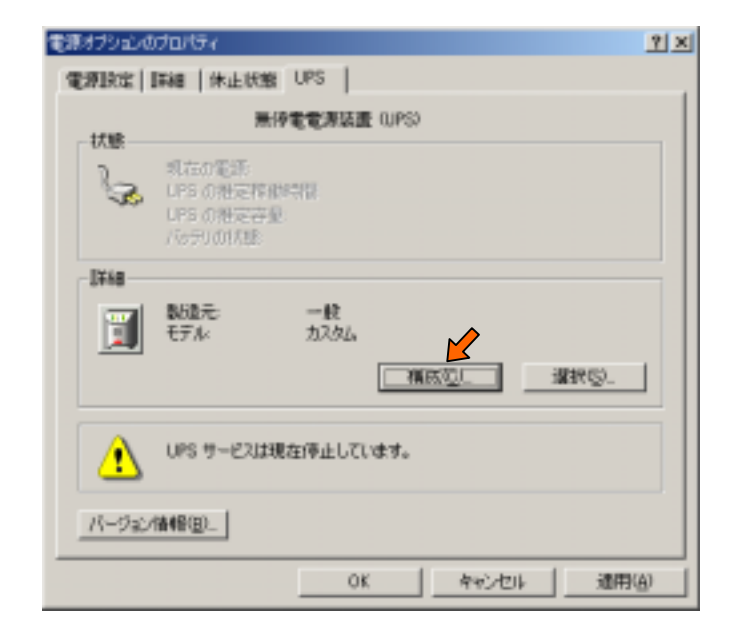

- (5)"すべての通知を有効にする"をチェックし、
  - "電源障害が発生してから通知するまでの時間(秒)"、
  - "その後の通知間隔(秒)"の時間を設定して下さい。
  - "バッテリ駆動開始から警告を発するまでの時間(分)"をチェックし、 時間を設定して下さい。
  - "次にコンピュータが行なう動作"を「シャットダウン」にし、
  - "UPS の電源を切る"をチェックします。
  - [OK]をクリックします。

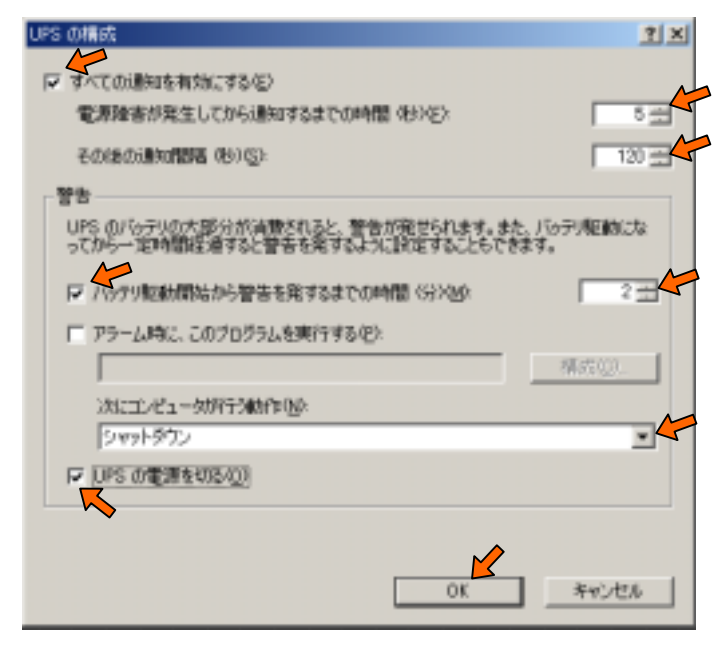

"電源障害が発生してから通知するまでの時間(秒)":

電源障害(停電)が発生してから電源障害発生のメッセージを通知するまでの 時間です。

"その後の通知間隔(秒)":その後のメッセージの通知間隔です。

"バッテリ駆動開始から警告を発するまでの時間(分)":

電源障害(停電)が発生してから警告を発するまでの時間です。2分以上の設定が可能で、設定時間内に電源障害(停電)が復旧すれば、通常動作に戻る ことができます。

設定時間を超えると、電源障害(停電)が復旧したとしても OS シャットダウンを 開始します。 OS シャットダウン開始は設定時間後、約 30 秒です。 (6)[OK]または[適用]をクリックするとサービスが開始されます。

| 電測定   | IF##  休止状態 UPS                                  | - |
|-------|-------------------------------------------------|---|
|       | 無停電電源装置 (UPS)                                   |   |
| 3     | 現在の電源<br>UPSの推定物価特徴<br>UPSの推定容量<br>FietPut/Fitt |   |
| ##    | 製造元 →<br>数造元 →<br>ガスタム<br>「<br>構成型…」<br>選択型…」   |   |
| ٩     | 新しい説定を有効にするには、(OK)または「箇用」をクリックしてください。           |   |
| N=9a) |                                                 |   |
|       | OK キャンセル 適用(る)                                  |   |

<u>UPS サービスの停止方法</u>

(1)スタートから[設定] [コントロールパネル]を選択し、[管理ツール] [サ ービス]を開きます。

(2) [Uninterruptible Power Supply]を開き、[停止]をクリックします。

- (3)[OK]をクリックすれば、UPS サービスは停止します。
  - "スタートアップの種類"が「自動」の場合、PC 起動時に UPS サービスが 開始されます。

Windows XP は、米国 Microsoft Corporation の米国およびその他の 国における商標または登録商標です。

## 上記設定での動作結果

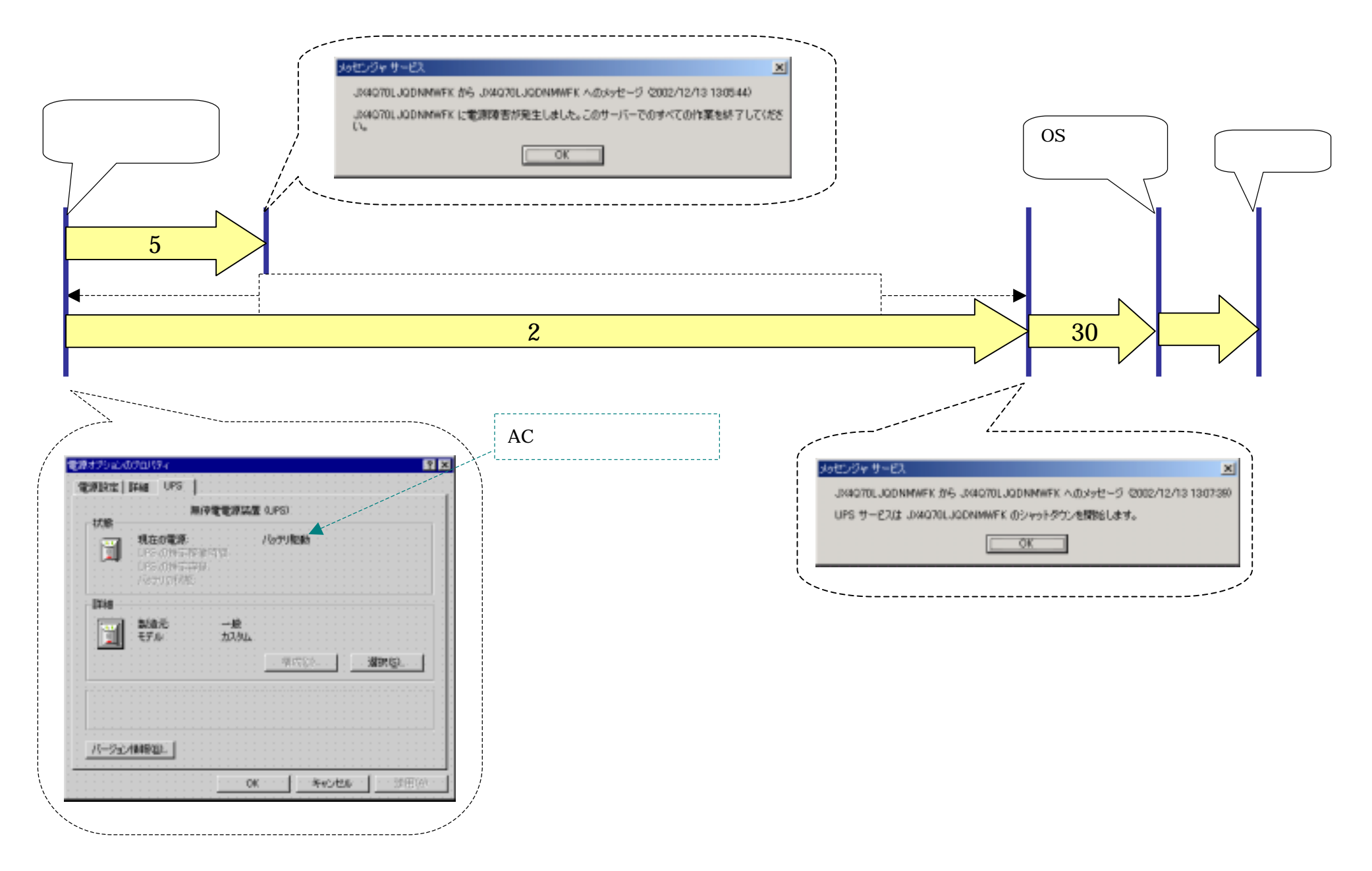